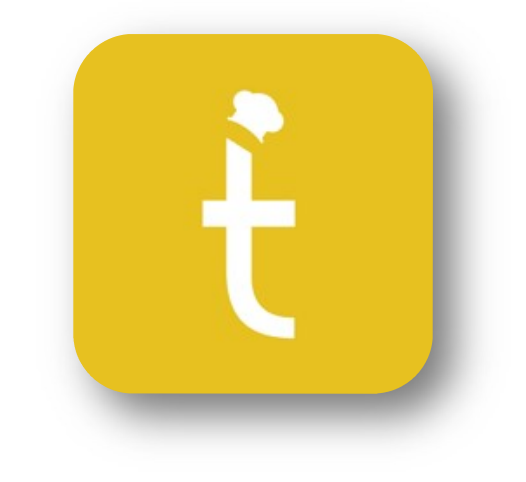

# Kitchen Go Ticket Manual

Please consult the installation guide to set up KitchenGO ticket.

*Please note that TICKET can only be used with Logic Control devices to register and use the app.* 

# Order Screen

- Where orders sent to the KDS will appear.
- Depending on the settings, a max of 3 to 6 orders can be viewed on the screen at one time.

| <b>U</b> 10:31                                           | 00:03:01 | <b>U</b> 10:33                                                                                                    | 00:00:40                                                        | <b>S</b> 10:34                                                                                                    | ① 00:00:06                                                  |
|----------------------------------------------------------|----------|----------------------------------------------------------------------------------------------------|-----------------------------------------------------------------|----------------------------------------------------------------------------------------------------|-------------------------------------------------------------|
| 1x Pulled Fork Sammie<br>1x Ribs - Full Rack<br>2x Pepmi |          | 072 Dine In<br>12<br>John Doe / Shrimp Allergy                                                                                                    |                                                                 | 073 Dine In<br>12<br>John Doe / Shrimp Allergy                                                                                                    | -                                                           |
|                                                          |          | <pre>ir P-CB Cheese Burger (Bur<br/>ir S-FR Frice (Sides)<br/> C-FS NO sait<br/> C-BC EETRA Cheddar<br/>ir P-CBB Baccon Cheese Burg<br/> C-BS Baccon Cheese Burg<br/> C-BS Baccon Cheese Burg<br/> MS-C WhippedCream<br/>ir F-Wg7 Wagyu Burger (Bu<br/> CS-CA Garliz Acili<br/>ir F-OR Choice Rings (Sides)</pre> | gers)<br>(er (Burgers)<br>uke (Dessert Drinks)<br>urgers)<br>() | 1x P.CB Cheese Burger (Bur<br>1x S.FR Frice (Sides)<br>- C.NS NO salt<br>- C.EC EXTRA Cheddar<br>- C.EC Bacon Cheese Burg<br>- C.BS Bacon Cheese Burg<br>- C.BS Bacon Cheese Burg<br>- NB-C WhippedCream<br>1x P-WgyB Wagyu Burger (Du<br>- CS-GA Garlic Aoili<br>1x P-QC Rnion Ringe (Sides) | gers)<br>er (Burgers)<br>ke (Dessert Drinks)<br>rgers)<br>) |
|                                                          |          | Ľ                                                                                                    |                                                                 |                                                                                                    |                                                             |
|                                                          |          |                                                                                                    |                                                                 |                                                                                                    |                                                             |
|                                                          |          |                                                                                                    |                                                                 |                                                                                                    |                                                             |
|                                                          |          |                                                                                                    |                                                                 |                                                                                                    |                                                             |
|                                                          |          |                                                                                                    |                                                                 |                                                                                                    |                                                             |

- Should the user have additional orders than what is currently shown on the screen, they will need to swipe right to left to view the other orders.
- The total number of orders is shown on the top left portion of the screen.

# Recalling an Order

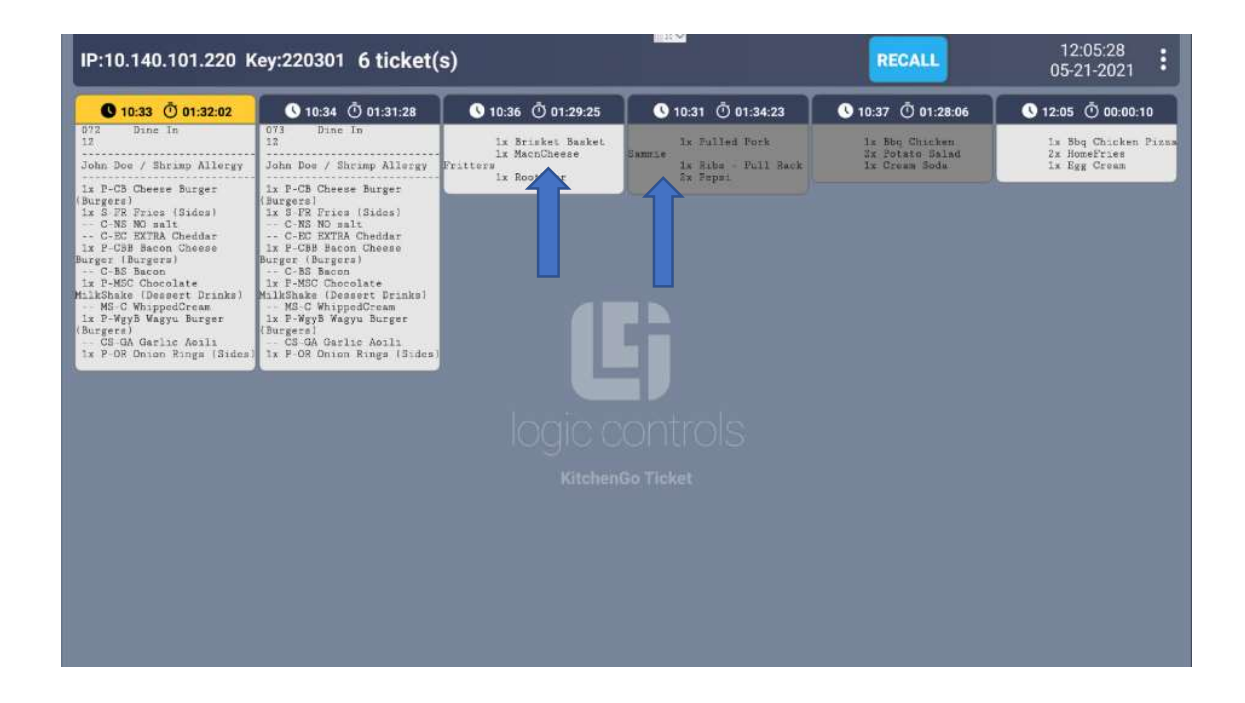

- Orders that have been bumped can be recalled by selecting the RECALL button at the top right portion of the screen.
- This will return the last order that was bumped back onto the screen with a gray background color to indicate it was recalled.

## KDS Menu

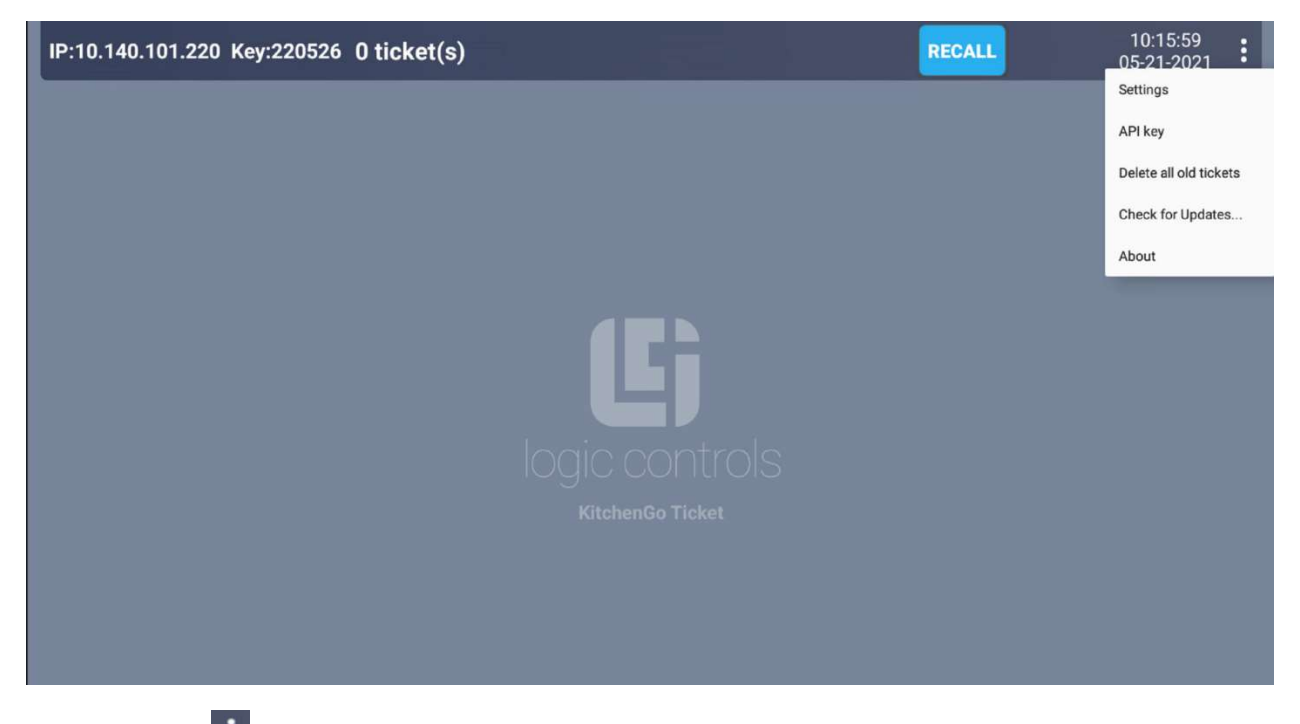

Click on the **I** to access the settings function of the KDS.

# Settings

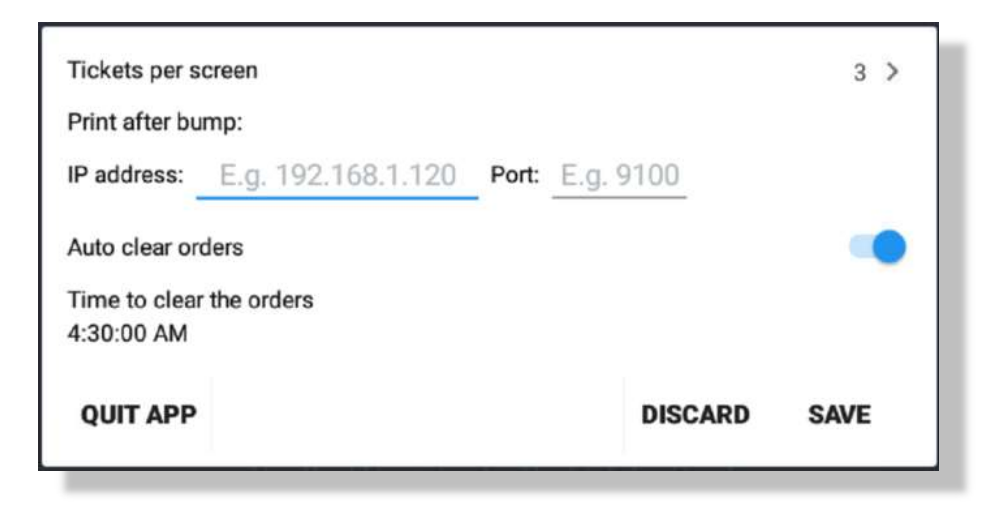

• From the settings window the user can enable and make use of a set of features that Ticket comes with.

#### Tickets per screen:

• Users can select how many tickets may occupy the screen at a given moment based on a predetermined amount of 3, 4, 5, or 6.

| 3 |  |   |
|---|--|---|
| 4 |  | _ |
| 5 |  | _ |
| 6 |  | _ |

## Print after bump:

| Print after bu | mp:                |       |           |
|----------------|--------------------|-------|-----------|
| IP address:    | E.g. 192.168.1.120 | Port: | E.g. 9100 |

- A supported network printer can be configured to print out receipt of a ticket that was bumped by entering the printer's IP address and the port it's using.
- Likewise, this feature can be used to setup a second station to receive the order after being bumped from its initial station by entering the stations IP address and port.
- Note: Please make sure the printer supports Epson print commands.

## **Auto Clear Orders:**

• When enabled all orders will be removed from the screen at a set time which can be changed from the "Time to clear the orders" option.

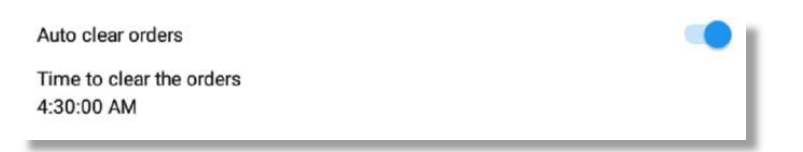

## Time to clear orders:

• Determines what time orders are cleared from the screen automatically.

#### Quit App:

• Selecting this will close the app and return to the Android home screen.

#### **Discard:**

• Select to exit settings without saving changes or restarting the app.

#### Save:

• Select to save any changes to the settings. This will restart the app.

#### **API KEY**

| 670d9b91fb3e84653c228872e8e0c603c01af9d743eb124fcb09cba9f0a1<br>03 |      |
|--------------------------------------------------------------------|------|
| Cancel                                                             | Сору |

- If planning to use our API to receive orders, an API key is required to receive them.
- For more information on our API please refer to: <u>https://logiccontrols.docs.apiary.io/#</u>

#### **DELETE OLD TICKETS**

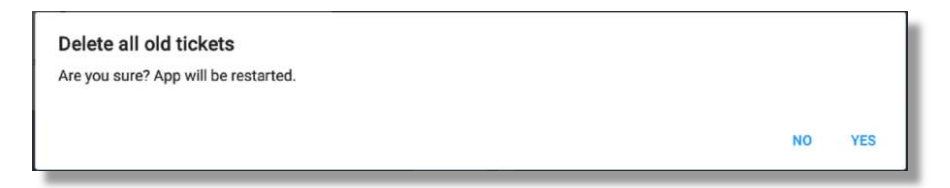

- Used to delete tickets that have been bumped or that are currently on the order screen.
- Note: Deleted tickets cannot be recalled.

## CHECK FOR UPDATES

- Select to check for new version of Application and update.
- If no new version is available, you will receive the prompt below.

| You already have the latest version |    |
|-------------------------------------|----|
|                                     | ок |

# ABOUT

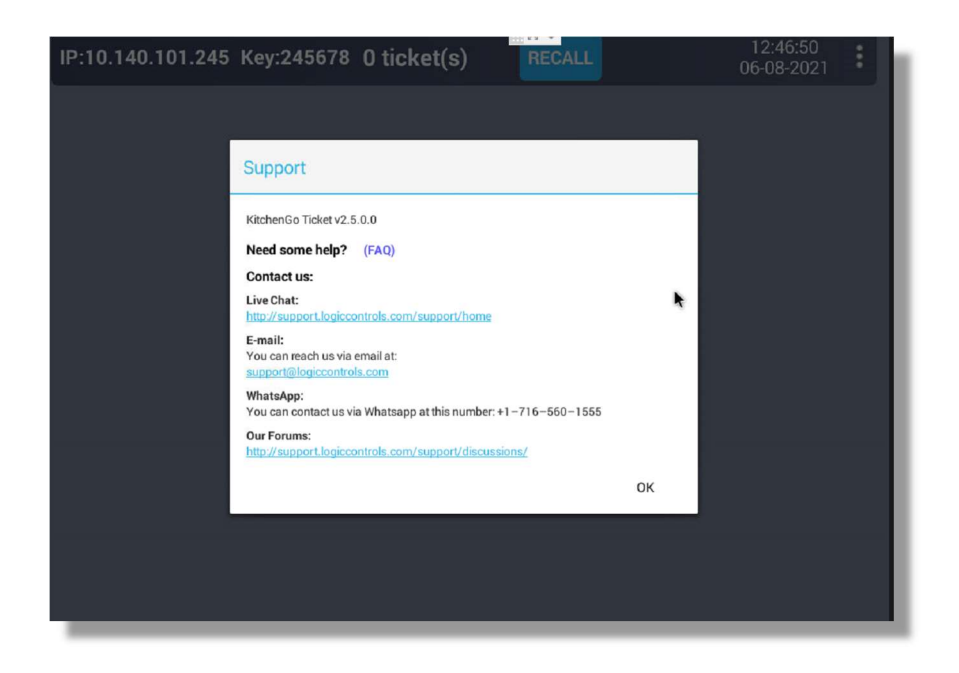

- From this option you can check the current version of the software running, Access the general FAQ, and select the link to contact us via our website.
- <u>https://logiccontrols.com/contact/</u>